## Cliente de correo Incredimail 2

Ingresa al cliente de correo e ingresa por Herramientas y luego Cuentas de correo

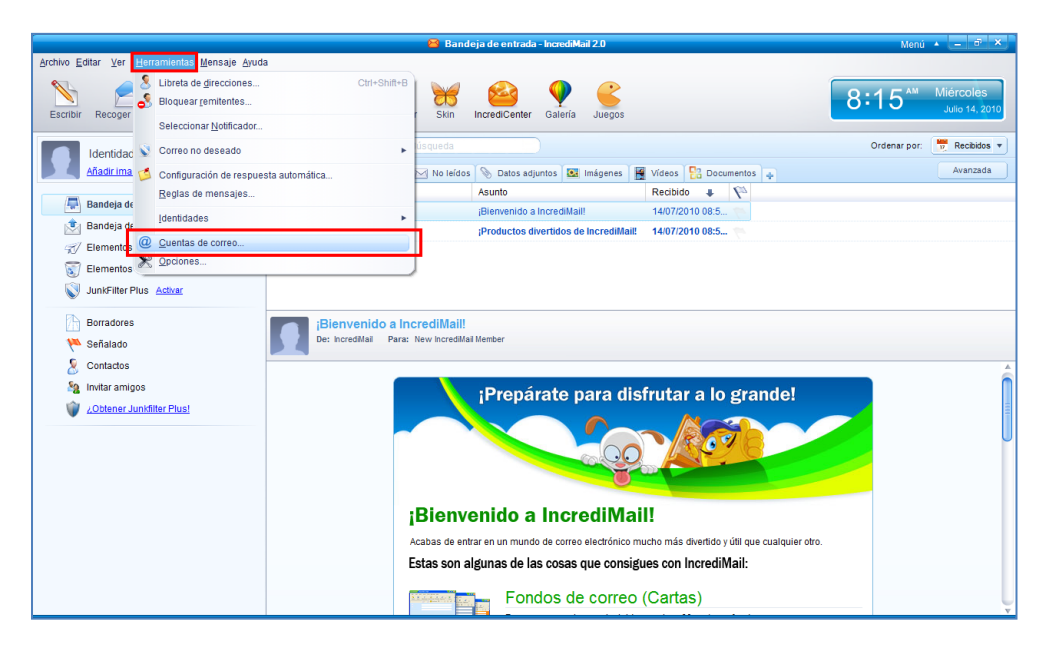

- Aparecerá la ventana de cuentas de correo y da clic en agregar

|       | Dirección de email | Agregar             |
|-------|--------------------|---------------------|
| Casha | Direction de emain | Quitar              |
|       |                    | <u>P</u> ropiedades |
|       |                    | Predeterminado      |

Aparecerá la ventana de asistente de cuentas donde debes seleccionar la opción "Deseo configurar los parámetros solo" y luego da clic en "siguiente"

|          | Configuración de la cuenta:<br>Para utilizar su nueva cuenta de email, se deben configurar<br>sus parámetros.<br>Estos parámetros son proporcionados por su Proveedor de<br>Servicios de Internet (ISP).<br>IncrediMail puede configurar automáticamente estos<br>parámetros, o los puede configurar manualmente.<br>Seleccionar: |  |
|----------|----------------------------------------------------------------------------------------------------|--|
| Cancelar | Configurar automáticamente los parámetros (recomendado)     Deseo configurar los parámetros solo                                                                                                    |  |

- Luego selecciona "Otra" y aparecerá automáticamente la siguiente ventana:

|      | 😫 Asistente de cuentas 🛛 🗙                                                                                                    |
|------|----------------------------------------------------------------------------------------------------|
| 6    | Bienvenidos al Asistente de configuración de cuentas de IncrediMail<br>Selecciona tu cuenta de correo en la lista siguiente o configura manualmente una<br>cuenta nueva. |
|      | Windows Live- Hotmail                                                                                                    |
|      | AOL ⋗ mail                                                                                                    |
|      | Gmail                                                                                                    |
|      | YAHOO! MAIL                                                                                                    |
|      | Otra                                                                                                    |
| 💥 Ca | ancelar 🔶 Atrás                                                                                                    |

- Luego aparecerá la ventana para que ingreses los datos manualmente especificando:
  - Nombre que deseas aparezca en el correo
  - Dirección de correo: <u>nombre@cable.net.co</u> o <u>nombre@telmex.net.co</u> o nombre@dominio.com
  - Contraseña: la contraseña de tu cuenta.

- Da clic en siguiente

|      | 8                                              | Asistente de cuentas                                        | ×         |
|------|------------------------------------------------|-------------------------------------------------------------|-----------|
| 6    | Conéctate a tu cue<br>Escribe tu nombre y dire | <b>nta</b><br>cción de email:                               |           |
|      | Su nombre es:                                  | Suscriptor TELMEX<br>Por ejemplo: Bart Simpson              |           |
|      | Su dirección de email:                         | suscriptortelmex@telmex.net.co<br>Por ejemplo: paul@isp.com |           |
|      | Tu contraseña:                                 | ******                                                      |           |
|      |                                                |                                                             |           |
| 💥 Ca | ncelar                                         | 🖨 Atrás                                                     | Siguiente |

- Luego aparecerá la ventana para que ingreses los datos manualmente especificando:
  - Debes seleccionar el tipo de servidor de correo entrante POP3
  - Servidor de correo entrante: pop.cable.net.co
  - Servidor de correo saliente: smtp.cable.net.co
  - En caso que cuentes con dominio propio:
    - Correo entrante: pop.dominio.com
    - Correo saliente: smtp.dominio.com
- Da clic en siguiente

| Conéctate a tu cuenta                                                                                                    |
|----------------------------------------------------------------------------------------------------|
| Servidores de correo entrantes y salientes                                                                                   |
| El tipo de mi servidor de correo entrante es: POP3   Escriba el nombre de su servidor de (POP3) correo entrante. Servidor de |
| correo entrante:                                                                                                    |
| Servidor de satisficable.net.co                                                                                              |
|                                                                                                    |

 Aparecerá la ventana de verificación y configuración de la cuenta y posteriormente aparecerá la ventana de confirmación de finalización del proceso

| Asistente de cuentas        | Asistenite de Cuentas                                             |
|-----------------------------|-------------------------------------------------------------------|
| Configuración de la cuenta: | Felicidades!<br>Incredifiati creó correctamente una cuenta nueva. |

 Seguidamente aparecerá la ventana de las cuentas de correo, selecciona la cuenta y luego da clic en propiedades

| 0    | 1-                    | Discosi (o de consil           | Arroad                 |
|------|-----------------------|--------------------------------|------------------------|
| Cuen | ita                   | Dirección de email             | Agregar                |
| ✓    | suscriptortelmex@telm | suscriptortelmex@telmex.net.co | <u>Q</u> uitar         |
|      |                       |                                | <u>P</u> ropiedades    |
|      |                       |                                | <u>P</u> redeterminado |
|      |                       |                                |                        |

 Selecciona la pestaña Servidores, verifica que la información de los servidores este correcta, selecciona la opción "Mi servidor requiere autenticación" y selecciona la opción "mas parámetros" donde seleccionaras Iniciar la sesión utilizando seleccionar e ingresa el nombre de usuario y la contraseña de tu correo.

| 8                  | Propiedades de susc                                     | riptortelmex@telmex.net.co        | ×                      |
|--------------------|---------------------------------------------------------|-----------------------------------|------------------------|
| General Servidores | Avanzado                                                |                                   |                        |
|                    | Información de servi<br>Servidor de<br>correo entrante: | fores                             | 0                      |
|                    | Servidor de<br>correo saliente:                         | smtp.cable.net.co                 | 0                      |
|                    | Servidor de correo e                                    | ntrante                           |                        |
|                    | Nombre de usuario:                                      | suscriptortelmex                  | 0                      |
|                    | Contraseña:                                             | *****                             | 0                      |
|                    |                                                         | ✓ <u>R</u> ecordar contraseña     |                        |
|                    | 📄 Iniciar sesión us                                     | sando autenticación de contraseña | segura                 |
|                    | Servidor de correo s                                    | aliente                           |                        |
|                    | <mark>⊠</mark> Miservidor requ                          | iere autenticación                | <u>M</u> ás parámetros |
|                    |                                                         | Aceptar                           | 💥 Cancelar             |

| S 🛛                                                                                                    | ervidor de correo                                           | ×  |  |  |
|----------------------------------------------------------------------------------------------------|-------------------------------------------------------------|----|--|--|
| Información de inicio de sesión para el servidor: smtp.cable.net.co<br>Utilizar la misma configuración de mi servior de correo entrante<br>Inicie la sesión utilizando: |                                                             |    |  |  |
| Iniciar sesión us<br>Nombre de usuario:<br>Contraseña:                                                                                                    | ando autenticación de contraseña segu<br>suscriptortelmex & | ra |  |  |
|                                                                                                    | 🖌 Aceptar 🛛 💥 Cancelar                                      |    |  |  |

Da clic en aceptar, desde aqui verificarás la configuración y da clic en cerrar.
 Te confirmará la recepción de mensajes por el cliente de correo.